DMSS インストール後の初期設定 iOS(2023/10 ~ )

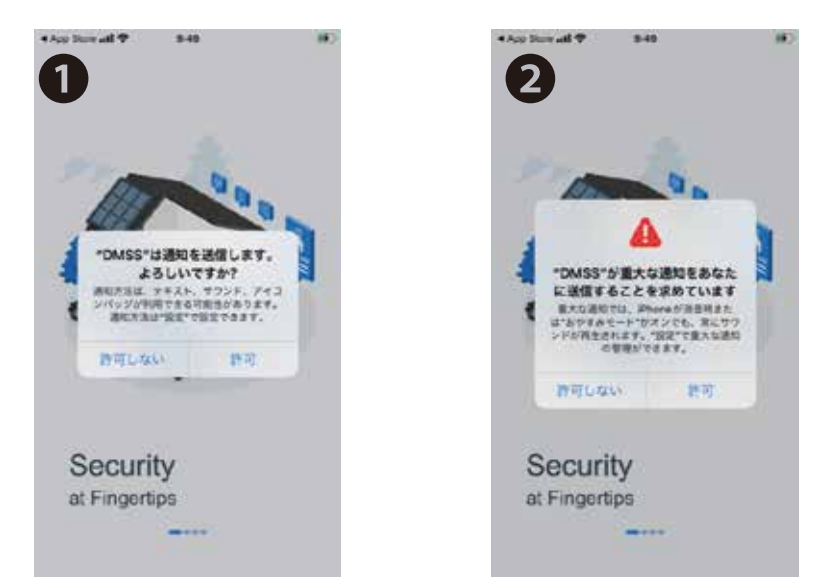

DMSS を開くと通知の許可を求められます。後ほど 変更可能ですので「許可」で進んでください。

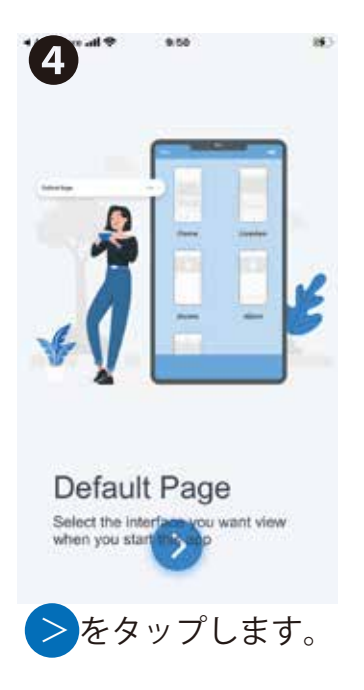

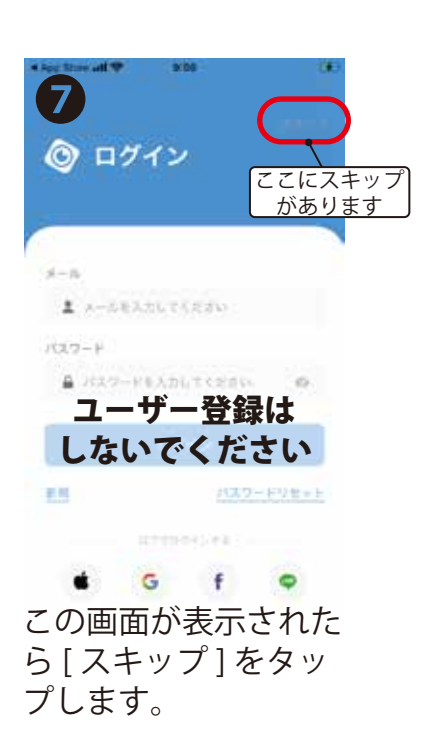

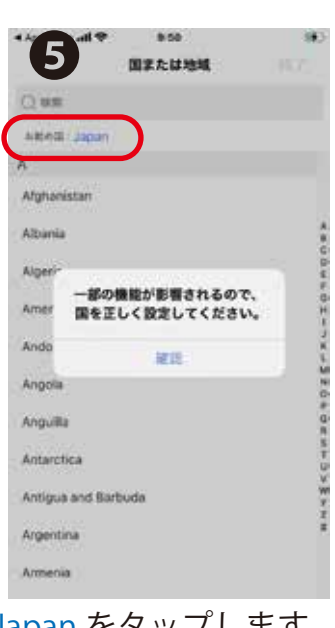

Japan をタップします。 上記が表示された場合 は確認をタップします。

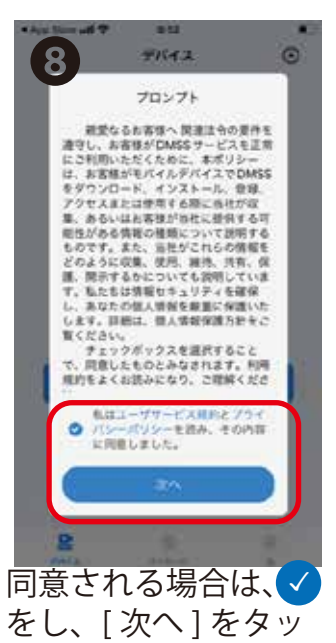

プします。

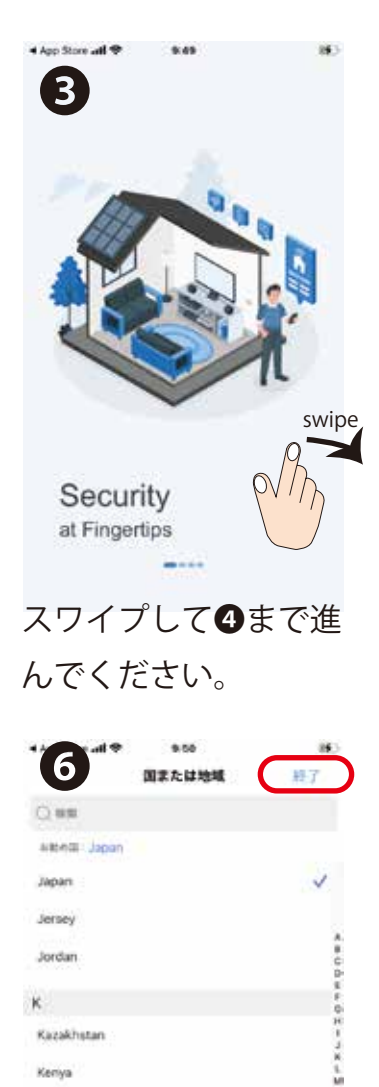

Kiribati

Kuwait

1

Laos

Latvia

Kyrgyzstan

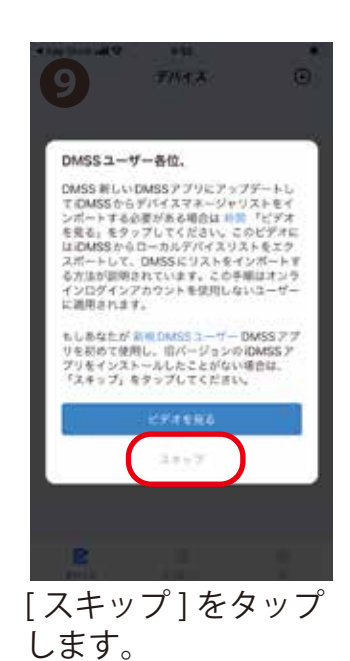

終了をタップします。

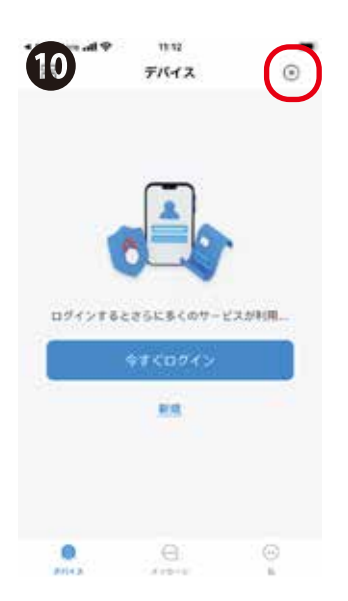

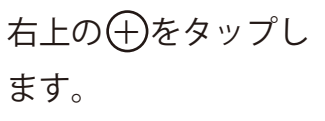

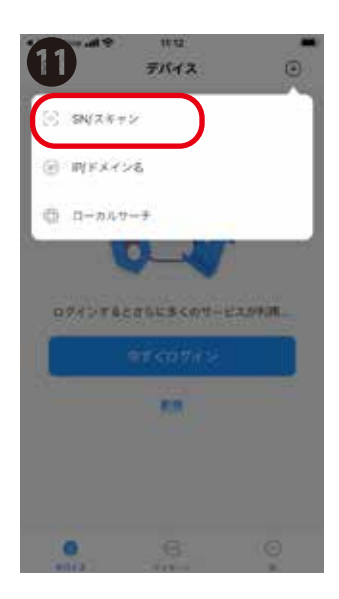

SN/スキャンをタップ します。

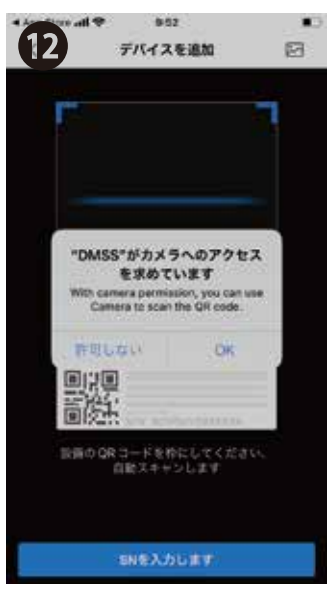

アクセスを OK し、QR コート (シリアルナンハー)を読 みます。 もしくは [SN を入力し ます]をタップし107

…を手入力します。

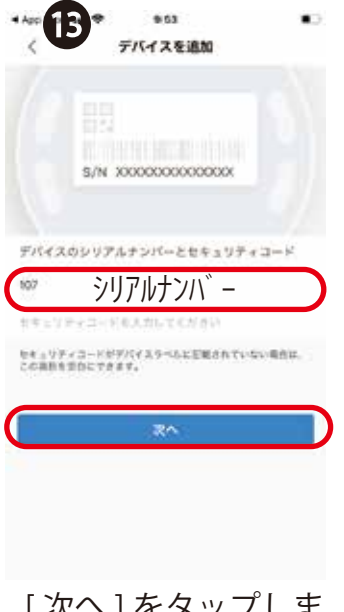

[次へ]をタップしま す。

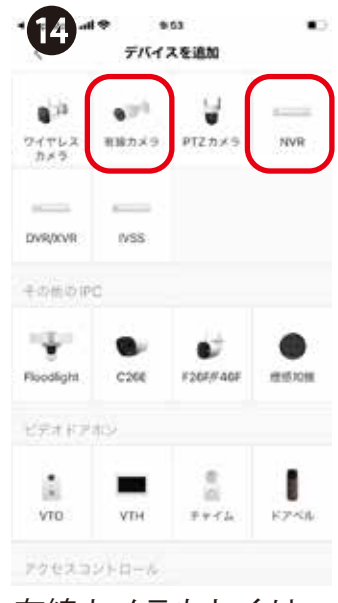

有線カメラもしくは、 NVR を選択します。

| P Bu mill get |      | 9    |     |    | -   |
|---------------|------|------|-----|----|-----|
| <b>1</b> 5    | テバイン | 动脉   |     | 8  | *** |
| 4-F0900       |      |      |     | 3  | 99  |
| 9976NO-       |      | 3073 | e i |    |     |
| FIGE78        |      |      |     |    | 1   |
| 2-9-80        |      |      |     | 60 | min |
| 1020-Ki       |      |      |     |    | 90  |
| ~ ~           |      |      |     | 9  | 17  |
| q w e         | r t  | y u  | I.  | 0  | p   |
| a s d         | fg   | h j  | k   | 1  | -   |
| ⊘ z x         | c v  | b    | n n | 1  | 0   |
|               |      |      |     |    |     |

・デバイス名:任意 ・ユーザー名:admin ・パスワード:NVR もしくは、カ メラで設定したパスワードを入 力して、[完了]をタップします。

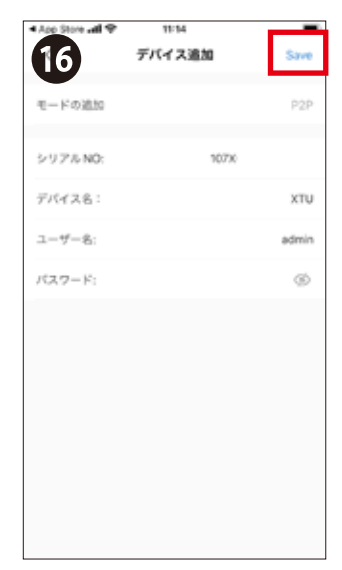

右上の [Save] をタッ プしてこの画面を閉 じます。

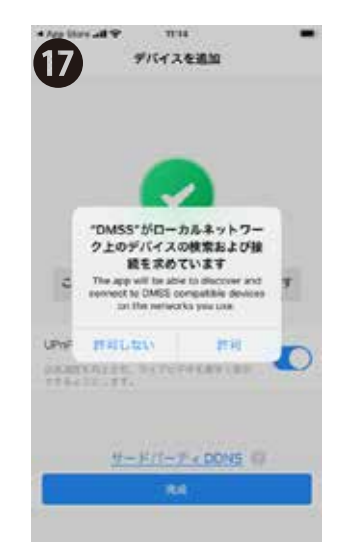

このメッセージが表 示された場合は、許 可して閉じてくださ い。

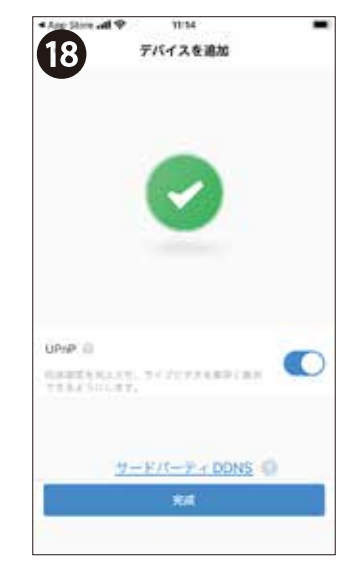

[完成]をタップしま す。

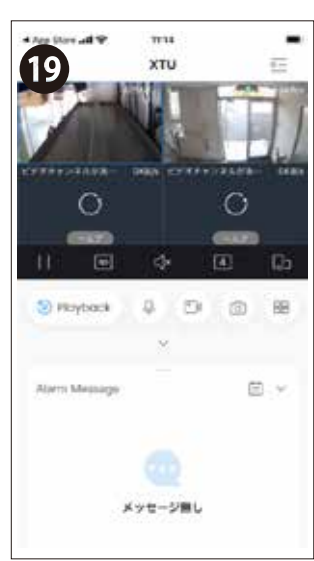

ライブ映像が表示されます。